## PREDNÁŠKA Používanie elektronických služieb v samospráve

Mgr. Michal Belohorec

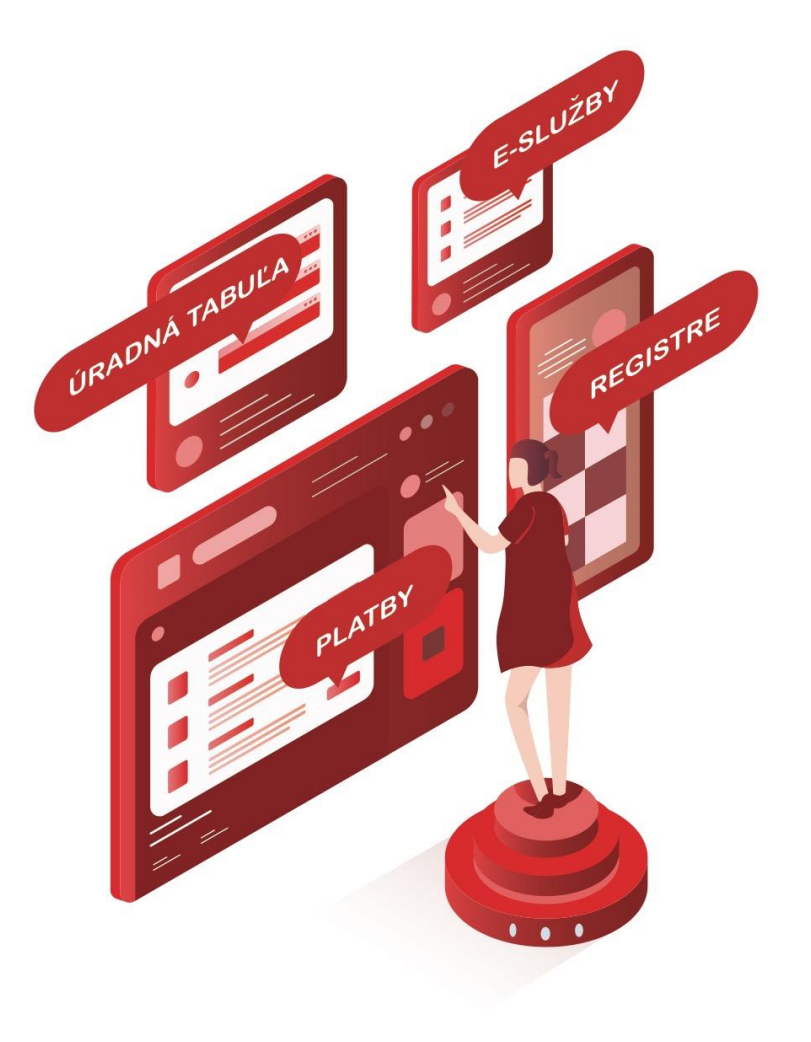

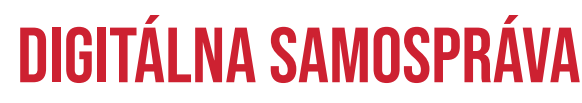

MODERNÝ SPÔSOB KOMUNIKÁCIE SAMOSPRÁVY A OBČANA

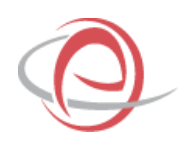

#### AGENDA

- 01 Nový dizajn portálu eSlužieb
- 02 Prijatie elektronického podania
- 03 Vytvorenie elektronického dokumentu
- **04** Autorizácia elektronického dokumentu
- 05 Dostupnosť elektronickej schránky adresáta
- **06** Vytvorenie listinného rovnopisu
- **07** Vznik registratúrneho záznamu

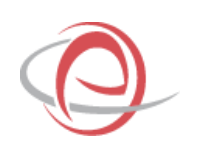

# NOVÝ DIZAJN PORTÁLU eSLUŽIEB

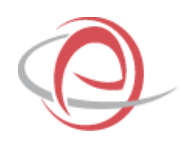

### NOVÝ DIZAJN PORTÁLU

#### **VYLEPŠENIA**

- Zhodnotenie skúsenosti po 4 rokoch
- Zjednodušená navigácia
- Profil používateľa
- Menší počet klikov
- Prehľad o podaniach
- Prehľad o platbách a čkajúce platby
- Fulltextové vyhľadávanie na portály
- Registre samosprávy
- Navigácia občana počas vyplňovania elektronického formuláru
- Typy ako pracovať s portálom
- Prispôsobenie farebného prevedenia samosprávy
- Použitie eSlužieb aj bez eID

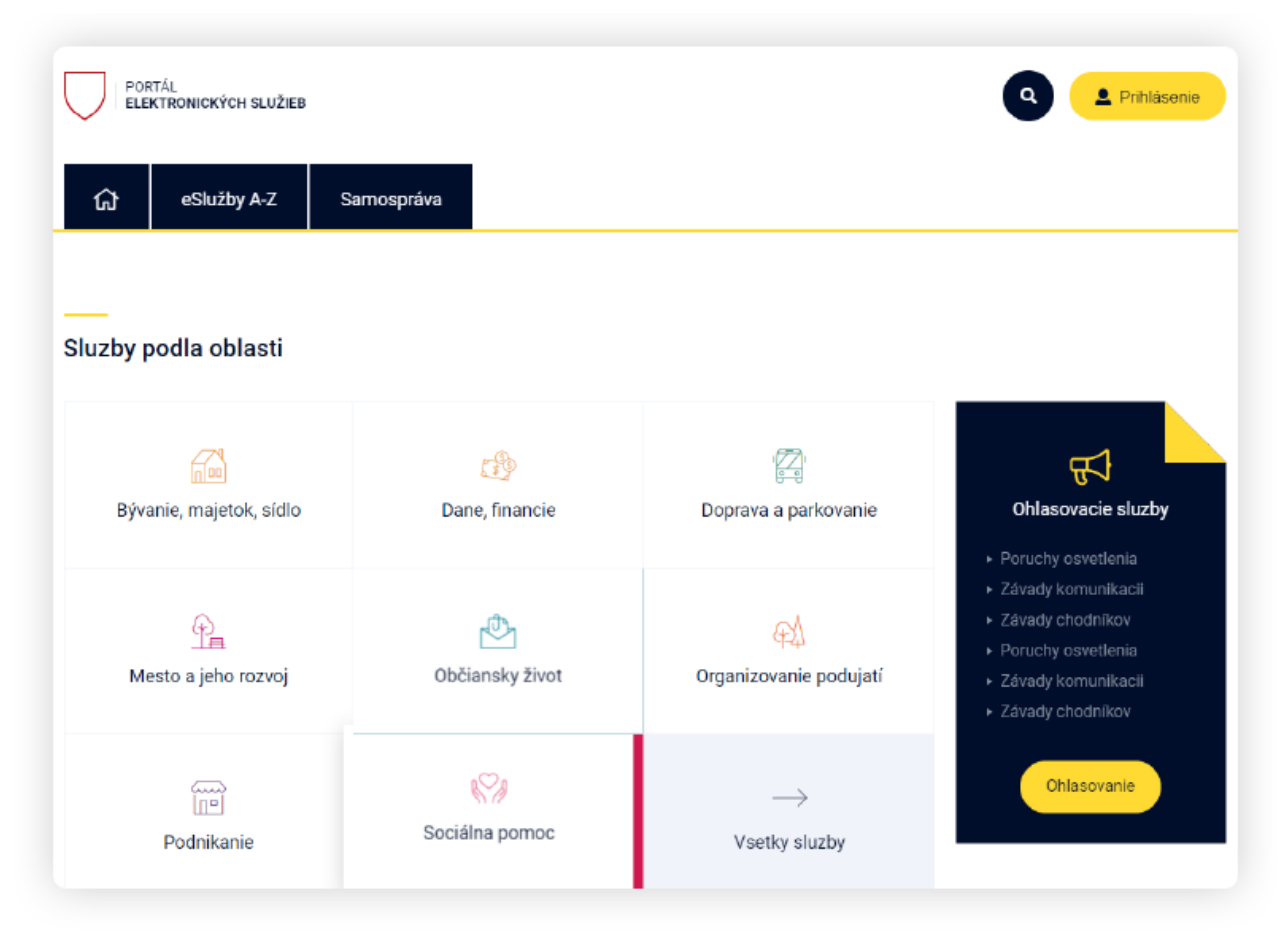

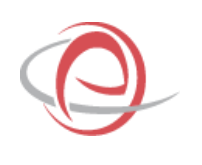

## PRIJATIE ELEKTRONICKÉHO PODANIA

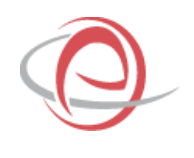

### PRIJATIE ELEKTRONICKÉHO PODANIA

#### PRIJATIE

- Elektronické podanie prechádza do elektronickej schránky
- ESMAO zapíše podanie po synchronizácii
- Elektronické podanie je zapísané do Riadenia podaní. V prípadne do príslušnej aplikácie ESMAO
- Manuálne zapísanie listinného podania
- Pridelenie prijatého podania na spracovanie
- Štruktúrované dáta
- Párovanie technických správ /overenie platnosti podpisu, doručenky/

| C PODANÍ                                 |   | ROK + AGENDA + ORGANIZÁCIA MAIN(Lorriscom) +                                                                            |                      |                                                 | NPRAŠTRUKTÚRA • Michel Belohorec M |
|------------------------------------------|---|----------------------------------------------------------------------------------------------------|----------------------|-------------------------------------------------|------------------------------------|
| 🗇 Üved                                   |   | úsoz - Podazelita - Pierza                                                                                              |                      |                                                 |                                    |
| 🛆 Podataľka                              | • | බ Prehlad                                                                                                    |                      |                                                 |                                    |
| Prehlad                                  |   |                                                                                                    |                      |                                                 |                                    |
| Podatelňa                                |   | 202NAM ORSANIZÁCIÍ<br>152 celkovo                                                                                       | + PRIDAŤ DRGANIZÁCIU | A ZOZNAM OSÓB<br>23 celkovo                     | + PRIDAT OSDBU                     |
| <ul> <li>Prinadené síkznamy</li> </ul>   |   |                                                                                                    |                      |                                                 |                                    |
| <ul> <li>Wrätené záznamy:</li> </ul>     |   | (A) PODATEDÍA                                                                                                    | Bole *               | PODATELÍA                                       |                                    |
| <ul> <li>Načitanie doručeniek</li> </ul> |   | (e) myutalawan                                                                                                    |                      | <ul> <li>Monenalica o posubasi</li> </ul>       |                                    |
| Dennik spisowsáznemov                    |   | Prijabi registratúrne zstonamy                                                                                          | 0                    | Cakă na prevzatile                              | ٥                                  |
| 🖸 Vjpravila                              |   | Prirademe spracovatela                                                                                                  | 0                    | Čaká na doručenie                               | a                                  |
| 🔄 Registratúrne stredisko                |   | Odoslanie na spracovanie                                                                                                | 0                    |                                                 |                                    |
| Výpobíky                                 |   |                                                                                                    |                      |                                                 |                                    |
| Organizácie a osoby                      |   | (F) VIPEANIA                                                                                                    | Rok *                | (R) Viteousia                                   |                                    |
| 🚯 Organizačná Struktúra                  |   |                                                                                                    |                      | C BEELANE DATEMAN PERS THAVE BEILIZENACIJ ULENY |                                    |
| Sprawa registratúry                      |   | Pecet doručtivación kloti v stave - boručtivanie imitiatizované, Neve<br>doručtivanie a záslelka priravená na odoslanie | 0                    | Všetky odoslané zitznamy                        | O                                  |
| E ONS                                    |   | Doručovacie úlohy na spracovanie                                                                                        | 0                    | záselky odeslané                                | 0                                  |
| SS správa sjatvímu                       |   |                                                                                                    |                      | Čalanie na doručenky                            | 0                                  |
|                                          |   |                                                                                                    |                      | Doručovanie ukončené                            | Q                                  |
|                                          |   |                                                                                                    |                      | Bren émante vinnemené                           | 0                                  |

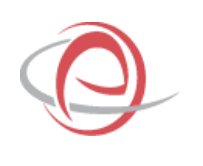

## VYTVORENIE ELEKTRONICKÉHO DOKUMENTU

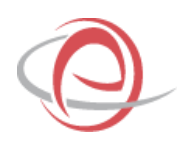

## VYTVORENIE ELEKTRONICKÉHO ÚRADNÉHO DOKUMENTU

#### AKO VYTVÁRAŤ ELEKTRONICKÉ ÚRADNÉ DOKUMENTY

- OVM vykonáva verejnú moc prostredníctvom ELEKTRONICKÝCH úradných dokumentov
- Kliknutie na vytvorenie odpovede
- Založiť nový záznam
- Zvoliť formát odpovede /rozhodnutie, elektronický úradný dokument, všeobecné podanie/
- Vybrať typ zo šablóny dokumentov
- Interný schvaľovací proces
- História zmien v dokumente
- Dátum a čas odoslania

|                                                                        |   | E ROK 2010 * A45NBA Viscoberni agonda (vči Uc) * OR5ANDÁCIA Manto Slad *                                                                                                    | selbhorec MB |
|------------------------------------------------------------------------|---|----------------------------------------------------------------------------------------------------|--------------|
| C Over                                                                 |   | Úted - Demik spisovlatar erzv - Demik satowero - Hady satowery                                                                                                    |              |
| 🚖 Podatelita                                                           | : | Registratúrny záznam: eSLIAC/2019/00411                                                                                                    | 0 i 🗉        |
| Prohlad                                                                |   | ZÁRLADNÉ ÚDAJE DORUMONTY DORUČOVICEÚLOHY SÚVISACESPRÁVY HISTÓRIA KÓPE                                                                                                    |              |
| <ul> <li>Dennik spisov</li> </ul>                                      | • | Evdenčné údaje                                                                                                    |              |
| Dennik okonemov     Všetky záznamy     Moje ziznamy     Moje ziznamy   |   | Сівко горамна         Сівко конамна         рольдоче čівко у зизе           затяторов тога         сотговтя         сотговтя           раци здачамци         раци здачамці         раци здачамці                                                                                                    | θ            |
| <ul> <li>Moje bobarame</li> <li>Výpravňa</li> </ul>                    | • | Zarnan na adoutane - adjueed         (m. 1.2.115)         (m. 1.2.116)         (m. 1.2.116)           PODATELÑA         DATUM DODUCÍNIA         STAV           Stolo2019 (Stal.27)         16.00,2014 stalt6         (m. 1.2.116)                                                                                                    |              |
| <ul> <li>Negstraturne stredisko</li> <li>Vypoditky</li> </ul>          | ' | ТҮР БОКШМИЛИ<br>Ф 0                                                                                                    | 00           |
| Organization a resulty                                                 | • | vic<br>srnepin may- Subor- Odoved                                                                                                    |              |
| <ul> <li>Briganizačná bruktára</li> <li>Správa registratúry</li> </ul> | ; |                                                                                                    |              |
| ≣ cus                                                                  |   |                                                                                                    |              |
| St Sprive systemu                                                      | • |                                                                                                    |              |
|                                                                        |   | Participante enclus                                                                                                    |              |
|                                                                        |   | нбицоване вривку<br>вбидо вы косайом'я ковицийя                                                                                                    |              |
|                                                                        |   | аркорал о изланияла — разорил о изланияла римлике оприми                                                                                                    |              |
|                                                                        |   | Informácie o prijinatelovi                                                                                                    |              |
|                                                                        |   | TYP 6608Y                                                                                                    |              |
|                                                                        |   | Prijimirija<br>Dezeglj Sol Zelik-1, Kozlička 19137, 5666 Zelike<br>Traju Prezi Poslikuje<br>Proji Poslikuje<br>Proji Poslika<br>Proji Poslika<br>Proji Poslika<br>Proji Poslik<br>Proji Poslik |              |
|                                                                        |   | ATTER SALES AUTOMETER     A ADVIDUEST     A ADVIDUEST     A ADVIDUEST     A ADVIDUEST     A ADVIDUEST     A                                                                                                    |              |
|                                                                        |   | Stills organizacie         Politoxi adresa           J. Nozačela Ur/107, 00001 Zvolen         J. Nozačela I Stri 57, 80001 Zvolen                                                                                                    |              |

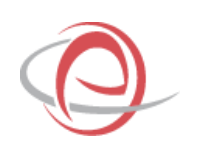

## AUTORIZÁCIA ELEKTRONICKÉHO DOKUMENTU

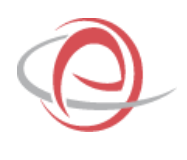

## AUTORIZÁCIA ELEKTRONICKÉHO ÚRADNÉHO DOKUMENTU

#### PODPISOVANIE

- Nástroje na podpisovanie:
  - Kvalifikovaná elektronická pečať + časová pečiatka
  - Mandátny certifikát + časová pečiatka
- Nikdy nepodpisovať eID
- Kliknutie na podpísať Registratúrny záznam – podpíše celú správu vo formáte .ASICE
- Podpísať eForm podpíše eFormulár vo formáte .ASICE
- OVM nesmie vytvárať formáty podpísaných dokumentov .zep .xzep .zepx

| Podpísanie správy             |                |                              |
|-------------------------------|----------------|------------------------------|
| PODPÍSAŤ REGISTRATÚRNY ZÁZNAM | PODPÍSAŤ EFORM | NÁHĽAD NA PODPÍSANÝ FORMULÁR |

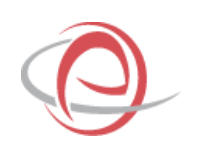

## DOSTUPNOSŤ ELEKTRONICKEJ SCHRÁNKY ADRESTA

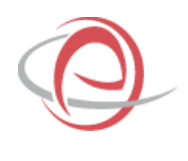

### **OVERENIE STAVU ELEKTRONICKEJ SCHRÁNKY ADRESÁTA**

#### DOSTUPNOSŤ ELEKTRONICKEJ SCHRÁNKY

- ESMAO overí dostupnosť elektronickej schránky na doručovanie
- Zadefinovanie adresáta na doručovanie
- Ak ESMAO už s osobou komunikovalo pamätá si adresáta
- Elektronická schránka aktívna na doručovanie = ESMAO odošle elektronicky
- Elektronická schránka nie je aktívna na doručovanie = ESMAO ponúkne tlač listinného rovnopisu vrátane doložky o autorizácií

| formácle o prijímateľovi                              |                                  |                    |
|-------------------------------------------------------|----------------------------------|--------------------|
| TYP OSOBY                                             |                                  |                    |
| Organizácia / Podnikajúca osoba v                     |                                  |                    |
| PRIJÍMATEC                                            |                                  | ZNAČKA PRIJIMATELA |
| Okresný súd Zvolen - J. Kozáčeka 19/197, 96001 Zvolen |                                  |                    |
| STAV EDESK SCHRÄNKY<br>Aktivovaná na doručovanie      | POSLEDNÁ AKTUALIZÁCIA EDESKU     |                    |
| 8<br>Sidio organizăcie                                | Poštová adresa                   |                    |
| J. Kozáčeka 19/197. 96001 Zvolen                      | J. Kezäčeka 19/197, 96001 Zvolen |                    |
|                                                       |                                  |                    |

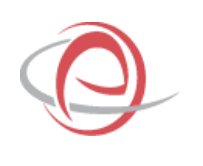

## VYTVORENIE LISTINNÉHO ROVNOPISU

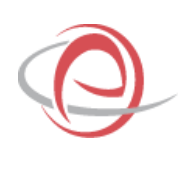

### VYTVORENIE LISTINNÉHO ROVNOPISU PÔVODNÉHO ELEKTRONICKÉ ÚRADNÉHO DOKUMENTU

#### LISTINNÝ ROVNOPIS

- Listinný rovnopis elektronického úradného dokumentu obsahuje:
  - Tlačená verzia elektronického úradného dokumentu
  - Tlačená verzia priložených elektronických dokumentov
  - Doložka o autorizácií
- Vytvára sa v prípade ak adresát nemá elektronickú schránku aktívnu na doručovanie
- Možnosť vytvoriť:
  - Samotnú doložku o autorizácii
  - Doložku o autorizácií vrátane dokumentu, ktorý autorizuje
- Doručovanie realizované náhradným spôsobom /Pošta, osobne, inak/

| lpísanie správy        |                                        |  |
|------------------------|----------------------------------------|--|
| NÁHĽAD NA PODPÍSANÝ FO | RMULÁR                                 |  |
| DOLOŽKA O AUTORIZÁCII  | DOLOŽKA O AUTORIZÁCII (VRÁTANE OBSAHU) |  |
|                        |                                        |  |

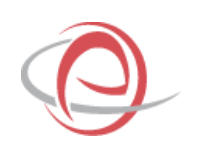

## VZNIK REGISTRATÚRNEHO ZÁZNAMU A ARCHIVÁCIA

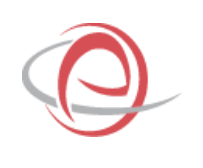

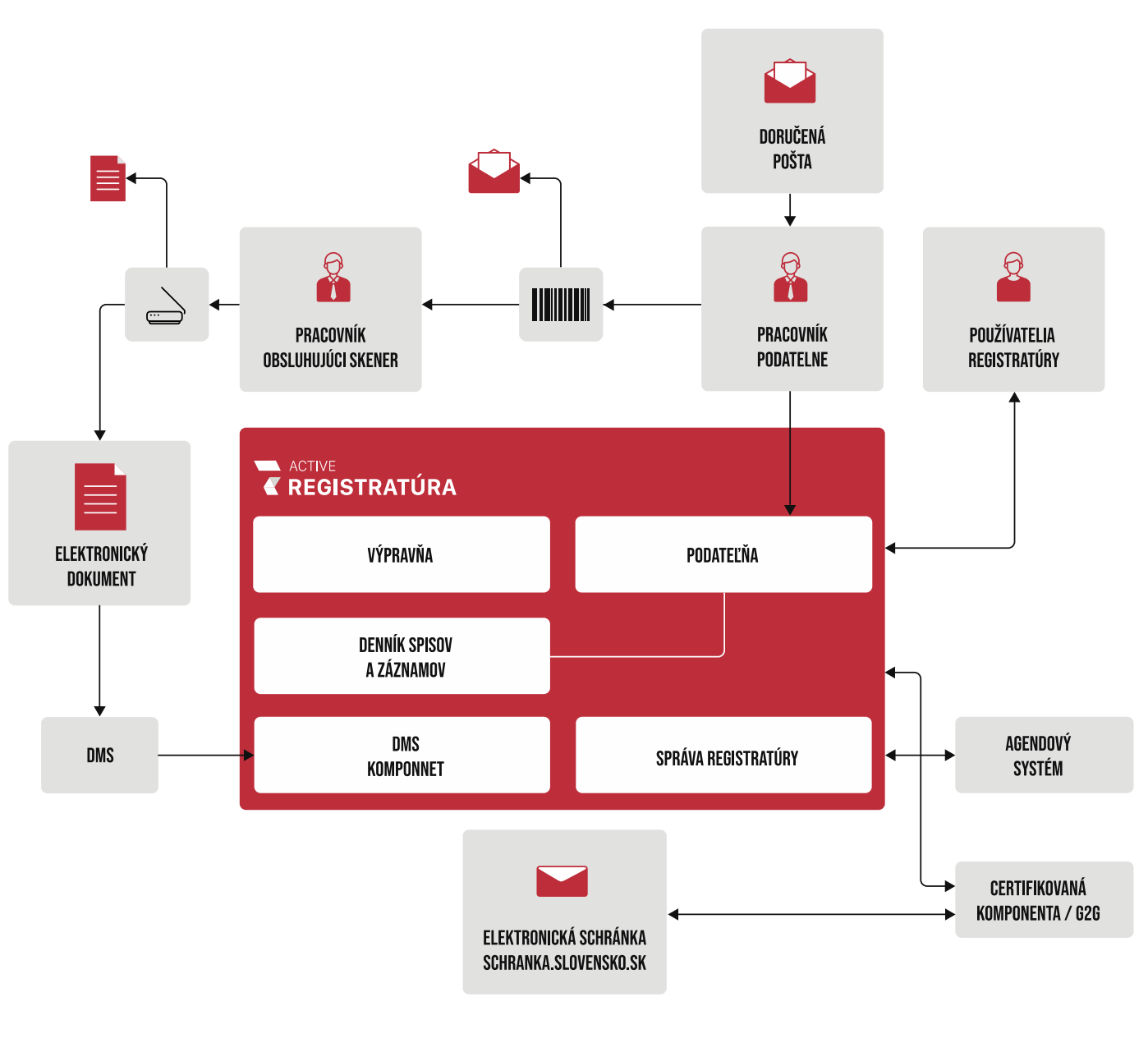

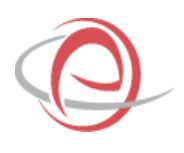

### HISTÓRIA

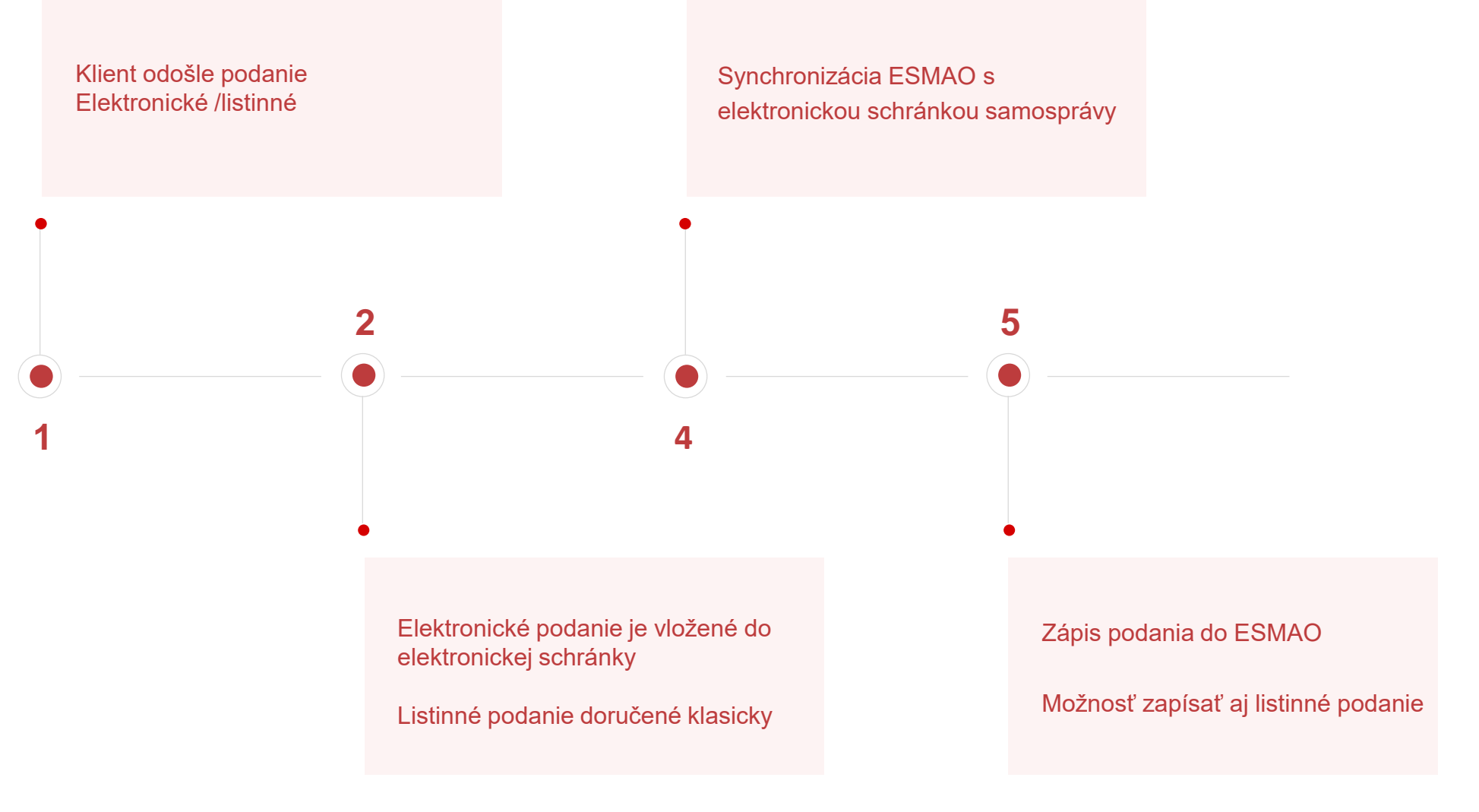

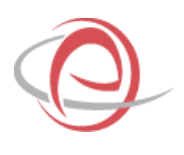

### **HISTÓRIA**

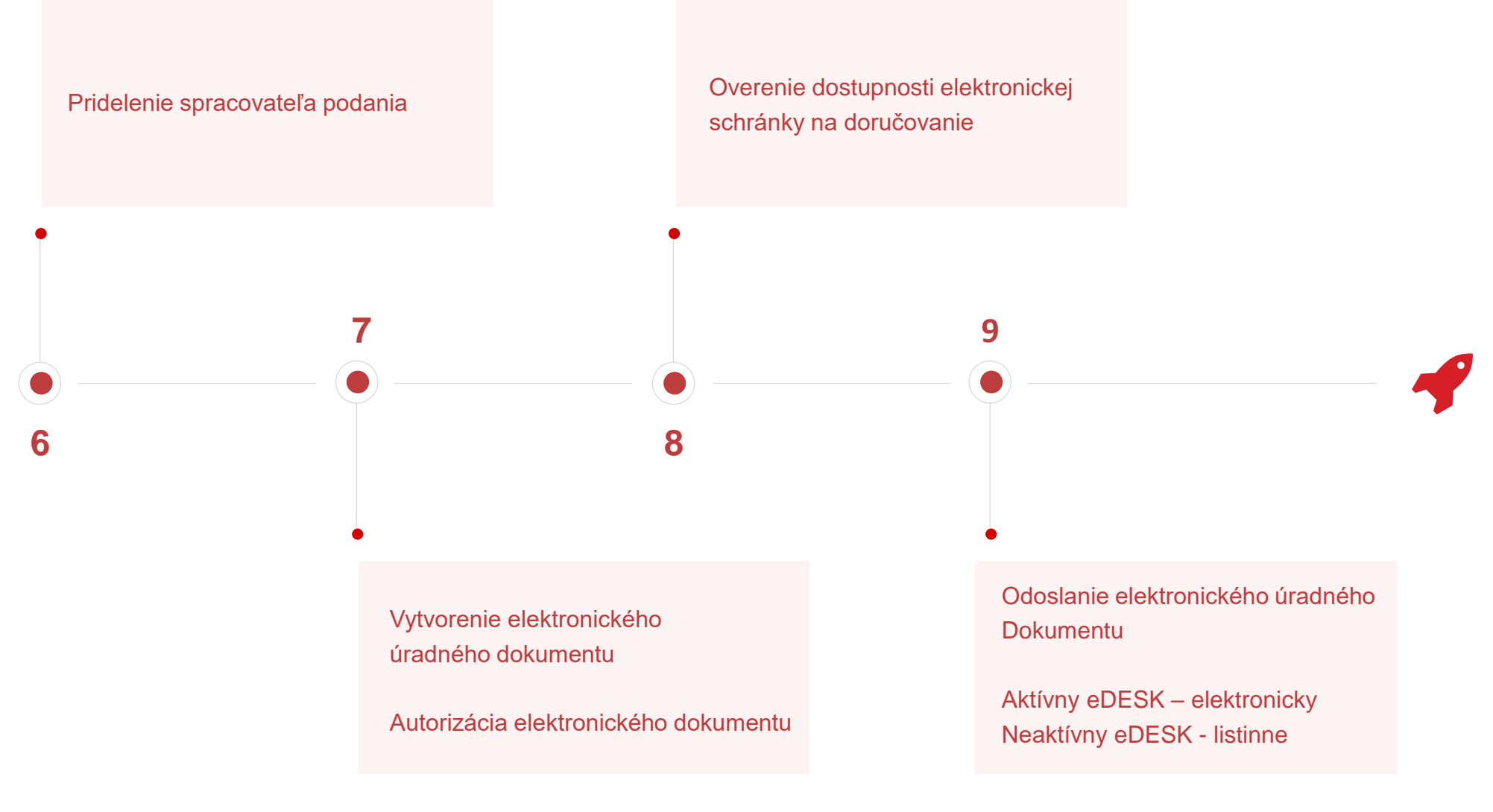

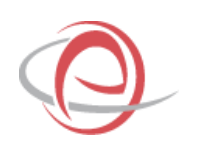

# ĎAKUJEM ZA POZORNOSŤ

Mgr. Michal Belohorec ANALYTIK, LOMTEC.COM

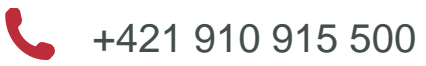

🖌 mi

michal.belohorec@lomtec.com

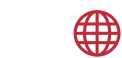

www.lomtec.com